## De weergave kiezen

- 1. Klik in het gesprekvenster op de pijl **Videogalerie** in nieuw venster openen.
- 2. Klik op de knop **Een lay-out kiezen** en kies een weergave:
  - In de Galerieweergave kunt u alle videostreams bekijken.
  - In de Sprekerweergave kunt u alleen de videostream van de presentator zien.
  - In de **Inhoudsweergave** is alleen de inhoud van de vergadering zichtbaar.
  - In de **Compacte weergave** ziet u afbeeldingen van de deelnemers in een compact venster.
- Klik op Volledige schermweergave voor een grote weergave van de videostreams.
- Klik op Videogalerie verbergen om de galerie weer in het gespreksvenster weer te geven.

Deelnemen aan een Skype-vergadering: er zijn mogelijkheden te over.

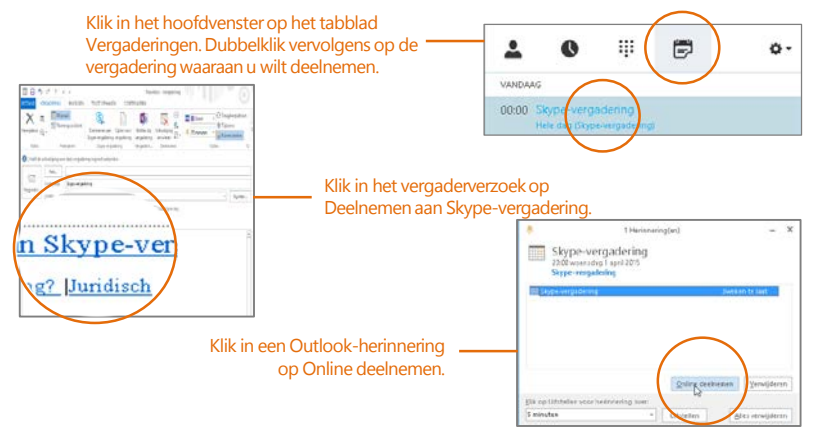

Welke versie van Skype moet ik gebruiken?

- S Met Skype voor Bedrijven kunt u contact opnemen met een collega of een zakelijke relatie.
- S Met Skype kunt u uw oma bellen of chatten met uw vrienden onder het gamen.

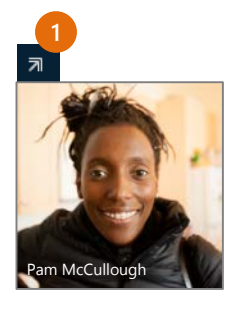

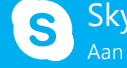

Skype voor Bedrijven Aan de slag

# Vergaderingen

С

Nieuwe<sub>i</sub>Skype

vergadwring

## Een vergadering plannen in Skype voor Bedrijven

(Dit is een Outlook-taak.)

- Open de Outlook-agenda, klik op het tabblad Start en klik op Nieuwe Skype-vergadering (de knop heet nog steeds Nieuwe Skype-vergadering als u Skype voor Bedrijven (Lync) gebruikt).
- Voltooi het vergaderverzoek op de gebruikelijke manier.

| E E *                                       | o d' t i<br>Istevenis                             | +<br>INVOEGEN TEXST OFWAR                                              | Navelous-Vegatering                                                                                                    |  |
|---------------------------------------------|---------------------------------------------------|------------------------------------------------------------------------|----------------------------------------------------------------------------------------------------|--|
| Verwijdenn g<br>Actes                       | E E Ang<br>G Pan<br>Q •                           | ringausidert<br>Deelererer am<br>Dype-serjadering<br>Stype-serjadering | Optic core Kriterisi<br>Optic core kriterisi<br>vergeleing vergeleing verderet<br>vergeleing Constantion<br>vergeleing Constantion<br>State Constantion<br>State State State S |  |
| OUtettde                                    | uholigngvo                                        | or date vergadering nog met verson                                     | Voeg de deelnemers toe                                                                                                    |  |
|                                             | Althy-                                            | sarany@contoso.com                                                     |                                                                                                    |  |
| <u>len</u><br>Vegender                      | 0nderverp                                         | Evaluatie Product Packing Pl                                           | aluate Product Packing Plan                                                                                                    |  |
|                                             | [cotie                                            | Skyce-vergadering                                                      | • Syntha.                                                                                                    |  |
|                                             | Begintid                                          | ti 234225                                                              | Door - Downthete days                                                                                                    |  |
|                                             | finzie                                            | to 23-4 205                                                            | 3030 -                                                                                                    |  |
| Arianne<br>+ 200<br>Eeuste Sky<br>1+(425) 5 | laat ons de<br>nemen aa<br>ne vergeden<br>ss-1212 | prototypen en feedback v<br>n Skype-vergadering<br>ar? (unditio        | The Number description of the Volgende stoppen bespreten to agenda of informatie over de vergadering klikken om aan de vergadering deel te nemen.                                                                                                    |  |

### Vergaderopties instellen

U kunt enkele vergaderingsopties instellen voordat u het vergaderverzoek verzendt. U kunt bijvoorbeeld instellen wie direct tot de vergadering wordt toegelaten en wie in de virtuele lobby moet wachten.

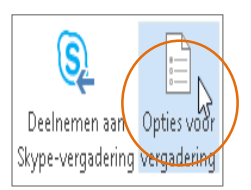

## Uw bureaublad of een programma delen

Wilt u anderen laten zien waar u het over hebt?

- Klik in het vergaderingsvenster op de knop 1. Presenteren.
- Klik op Bureaublad presenteren om de volledige 2. inhoud van het bureaublad weer te geven of klik op Programma's presenteren en dubbelklik op het programma dat u wilt delen.

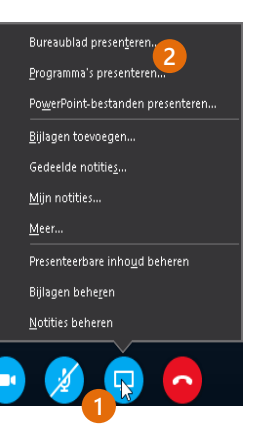

#### Een PowerPoint-presentatie delen

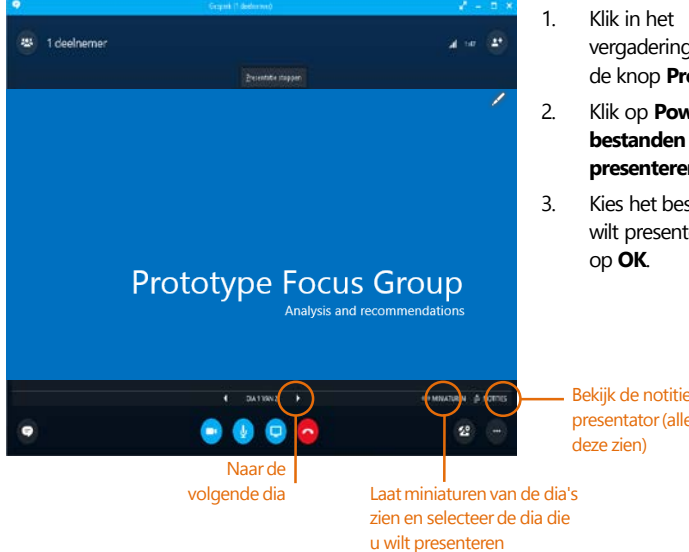

#### Bent u klaar met presenteren?

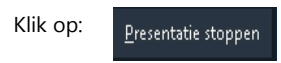

vergaderingsvenster op de knop Presenteren.

Klik op PowerPoint-

#### presenteren.

Kies het bestand dat u wilt presenteren en klik

Bekijk de notities van de presentator (alleen u kunt

## Een vergadering opnemen en afspelen

U kunt geluid, beeld, chatberichten en presentaties opnemen.

- Klik in het vergaderingsvenster 1. op de knop Meer opties.
- Klik vervolgens op **Opname** 2. starten.
- 3. Ga na de vergadering naar Opnamen beheren om de opname te publiceren, af te spelen, te hernoemen of te verwijderen.

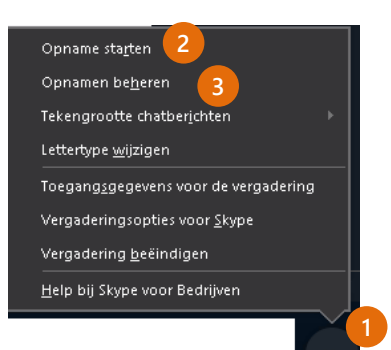

#### Deelnemers aan een vergadering beheren

Loop de vergadering uit de hand? Als u de presentator bent, hebt u de controle.

- 1. Klik op de knop **Deelnemers** om het deelvenster Deelnemers te openen. Op die manier kunt u een lijst met de deelnemers zien.
- 2. Klik op de knop Deelnemersacties.
- 3. Klik op een of meerdere knoppen om deze instellingen op alle deelnemers toe te passen.

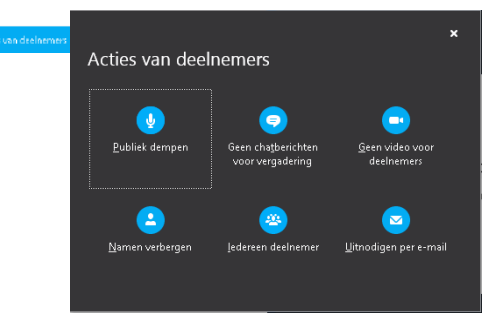

#### Wilt u meer personen uitnodigen?

Klik op: